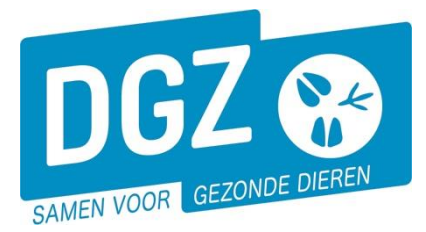

Dierengezondheidszorg Vlaanderen vzw Contactadres: Industrielaan 29 - 8820 TORHOUT Maatschappelijke zetel: Hagenbroeksesteenweg 167 - 2500 LIER BTW BE 0409.450.856 • RPR Antwerpen - afdeling Mechelen info@dgz.be • 078 05 05 23 • www.dgz.be

## HANDLEIDING: EEN BESTELLING PLAATSEN

## Klik op 'Aanmaken bestelling'.

| Geboorte/Invoer melding                                                                                                    | Andere meldingen                                                                                                    | Basiseenheden                                                       |
|----------------------------------------------------------------------------------------------------|----------------------------------------------------------------------------------------------------|---------------------------------------------------------------------|
| Geboortemelding<br>Invoermelding                                                                                                    | Tellingspegevens – Rund<br>Behandelingsmelding<br>Reinigingsmelding<br>VKI melding<br>Verplaatsingsdocument / Identificatiedocument aanvragen | Bekijk operator<br>Bekijk inrichting<br>Bekijk beslag               |
| Bewegingsmeldingen                                                                                                    | Opzoeken meldingen                                                                                                    | Dieren                                                              |
| Aankomstmelding<br>Vertrekmelding<br>Vertrekmelding slachthuis<br>Bewegingsmelding<br>Laden bij uitvoer<br>Lossen bij invoer<br>Wijzigingsmelding EP-nr<br>Gepland vertrek | Opzoeken melding<br>Bestelling                                                                                                    | Opzoeken dier<br>Opzoeken toegewezen dier                           |
|                                                                                                    | Aanmaken bestelling                                                                                                    | Opzoeken slachtinfo                                                 |
| Wijzigingsmelding                                                                                                    | Contract                                                                                                    | Algemene Taken                                                      |
| Wijziging dier                                                                                                    | Opzoeken contract<br>Beheer contract/mandaat                                                                                                  | Beheer profiel<br>Wijzigen paswoord<br>Info<br>Contactformulier DGZ |
|                                                                                                    | Rapporten                                                                                                    |                                                                     |
| Risico rapport dier/beslag<br>Overzicht rapporten                                                                                                    |                                                                                                    |                                                                     |

Op het volgende scherm 'Beheer bestelling' klikt u op de knop 'Artikel toevoegen'.

| Beheer bestelling                                                                                                    |                      |               |      |           | Actie Aanvragen | H X 🕥 |  |  |
|----------------------------------------------------------------------------------------------------|----------------------|---------------|------|-----------|-----------------|-------|--|--|
| Besteningsnummer                                                                                                    | ٩                    | Status        | Ni   | ieuw      |                 |       |  |  |
| Inrichting                                                                                                    | ۹ 🕿                  | Meldingsdatum | 01   | 1/03/2024 |                 |       |  |  |
| Diertype<br>Beslag<br>Operator<br>Ordesummer<br>Restellijnen Facturatie operator en leveringsadres Validatie Historiek Archief |                      |               |      |           |                 |       |  |  |
| Bestellijnen Solder katels kestelijs Athlet tereorgen                                                                          |                      |               |      |           |                 |       |  |  |
| I Categorie Artike                                                                                                    | type Artikel subtype | Hoeveelheid   | Taal | Status    | Reeks van       | t/m   |  |  |

Een nieuw scherm opent ('Beheer bestellijn') waarin u een artikel kan kiezen.

Indien er geen nieuw scherm geopend wordt, kijk dan na of er geen pop-ups geblokkeerd worden. De **'Handleiding voor het aanpassen van de pop-up instellingen'** kan je via <u>deze link</u> raadplegen.

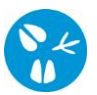

Vul in het nieuwe scherm **Beheer bestellijn** de velden '**Artikel type**' en '**Artikel subtype**' zelf aan door de keuzelijst open te klikken op het driehoekje, rechts van de witte balk.

| Beheer bestellijn |                                                      |       | Actie Aanvragen | 🗸 💾 🗶 💁 |
|-------------------|------------------------------------------------------|-------|-----------------|---------|
| Bestellingsnummer | □ 1 DGZ ❤ Status bestelling                          | Nieuw |                 |         |
| Categorie         | Runderen V Status bestellijn                         | Nieuw |                 |         |
| Artikel type      | Primo-oormerken pasgeboren kalveren 👻 Commentaar     |       |                 |         |
| Artikel subtype   | Senior Ultraflex-TST (BVD-oorweefselstaa             |       |                 |         |
| Info Status h     | storiek Validatie DGZ administratieve informatie     |       |                 |         |
| Info              |                                                      |       |                 |         |
| URL               | http://www.dgz.be/publicatie/tarievenlijst-oormerken |       |                 |         |
| Hoeveelheid       | 10 ~                                                 |       |                 |         |
|                   |                                                      |       |                 |         |
|                   |                                                      |       |                 |         |
|                   |                                                      |       |                 |         |
| Uit voorraad DGZ  |                                                      |       |                 |         |
| Voorkeurreeks     |                                                      |       |                 |         |
|                   |                                                      |       |                 |         |

Afhankelijk van de selectie geeft u het oormerknummer of het aantal door in het daarvoor voorziene vakje dat verschijnt na het ingeven van **Artikel type** en **Artikel subtype**. Vervolgens klikt u op het **icoontje van de diskette** rechts bovenaan het scherm **Beheer bestellijn**. U heeft nu 1 artikel toegevoegd aan uw bestelling.

Op het ogenblik dat u op het **icoontje van de diskette** klikt, voert het systeem een aantal controles uit. Als er fouten/afwijkingen in uw bestelling aanwezig zijn, worden deze getoond op het tabblad **Validatie**. U kan de geregistreerde gegevens nog wijzigen of u klikt in het aanst '**Afwijking aanvaarden**' en nogmaals op het **icoontje van de diskette** rechts bovenaan.

Binnen één bestelling kunt u meerdere artikelen bestellen. Hiervoor start u in het scherm **Beheer bestelling** opnieuw bij de stap '**Artikel toevoegen**'.

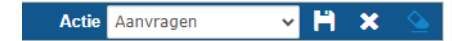

Heeft u alle artikelen toegevoegd aan het scherm **Beheer bestelling**? Klik dan op het **icoontje van de diskette** rechts bovenaan het scherm **Beheer bestelling**. Het bestellingsnummer (ORDR-...) wordt automatisch bovenaan ingevuld en uw bestelling is geregistreerd in Sanitel.